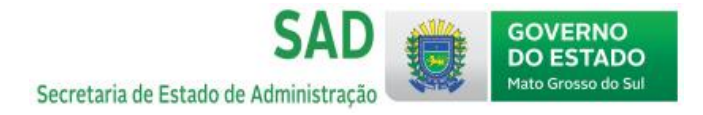

1. Para acesso à Assinatura Eletrônica, entre no site <u>www.gov.br</u> e faça login com seu CPF e senha

| gov.br                                                                                                    | ● Alto Contraste 🔊 VLibras                                                                 |
|----------------------------------------------------------------------------------------------------|--------------------------------------------------------------------------------------------|
|                                                                                                    | Identifique-se no gov.br com:                                                              |
| gov.br                                                                                                    | Número do CPF Digite seu CPF para criar ou acessar sua conta govbr CPF [p]glet seu CPF     |
| Uma conta gov.br<br>garante a identificação<br>de cada cidadão que acessa<br>os serviços digitais do governo | Continuar<br>Outras opções de identificação:                                               |
|                                                                                                    | Login com seu banco     Login com GR code                                                  |
|                                                                                                    | <ul> <li>6 Seu certificado digital.</li> <li>A Seu certificado digital em nuvem</li> </ul> |

2. Em serviços para você, na página inicial, entre em Assinatura Eletrônica

| gov.br                             | Órgãos do Governo Acesso à Informação Legislação Ac         | essibilidade PT 🗸 🕏 🕕 💽 Olá Maria 🗸                           |
|------------------------------------|-------------------------------------------------------------|---------------------------------------------------------------|
| ≡ Serviços e Informações do E      | Brasil                                                      |                                                               |
| O que vocé procura?                |                                                             | ٩                                                             |
|                                    | Serviços para você                                          |                                                               |
| FRECOMENDADOS                      | MAIS ACESSADOS                                              | testaque                                                      |
| 1 Validar e assinar documentos     | 1 Consultar CPF                                             | Finanças. Impostos e Gestão Pública                           |
| b Assinatura Eletrônica            | 2 Receber o Abono Salarial                                  | Entregar Meu Imposto de Renda (DIRPF)<br>                     |
| U Validador de Documentos Digitais | 3 Consultar e solicitar a devolução de<br>Valores a Receber | Inscrever-se no SISU (Sistema de Seleção<br>Unificada) (SISU) |

3. Ao entrar em Realizar a Assinatura Eletrônica de documentos, clique em Iniciar

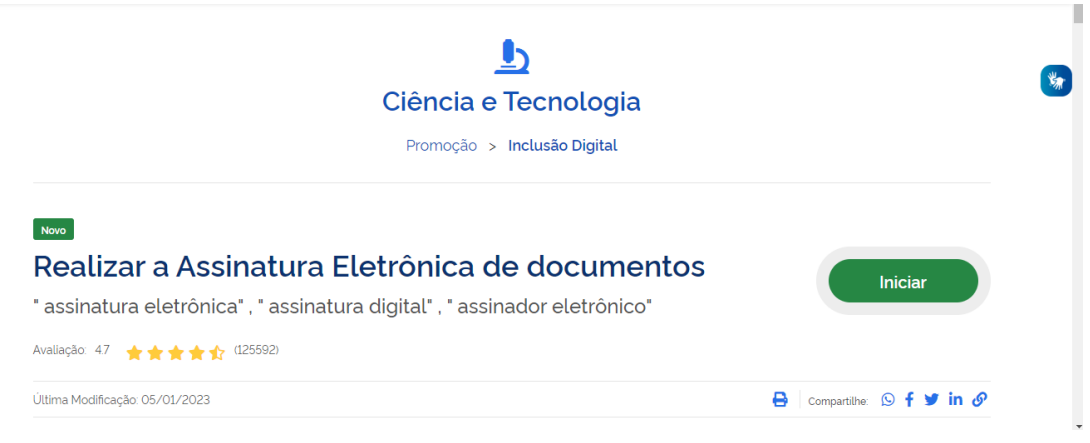

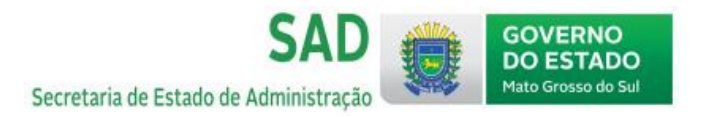

4. No primeiro acesso, será preciso a autorização para uso de dados pessoais

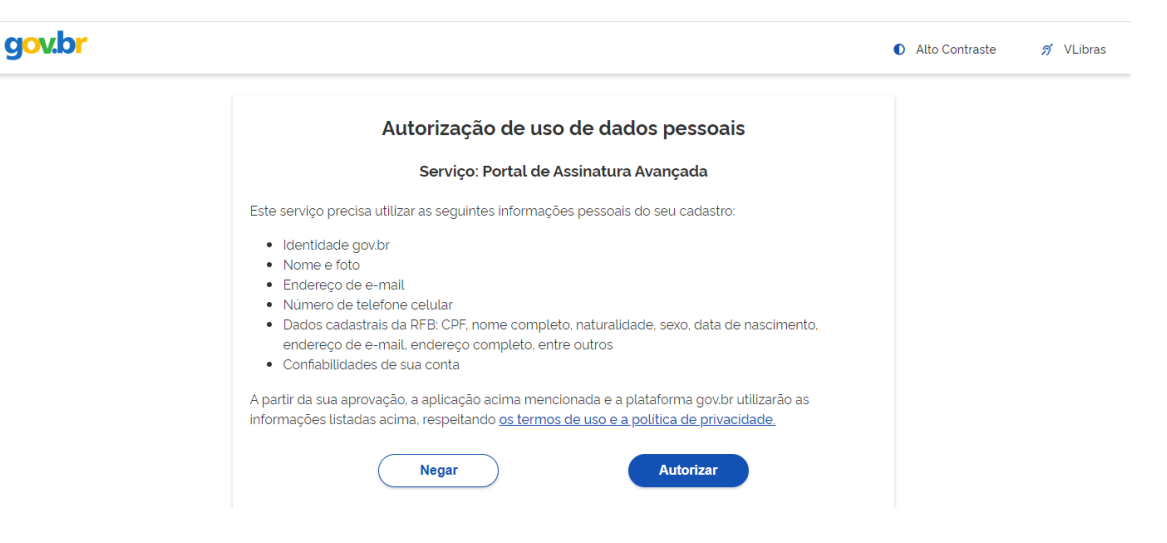

5. Em Assinatura de Documento, <u>escolher o arquivo</u> no seu computador que será assinado

| ≡ gov.br |                                            |                                                    | ANDREIA DE CASSIA PIN. Sair |
|----------|--------------------------------------------|----------------------------------------------------|-----------------------------|
| Ass      | sinatura de docu                           | mento                                              |                             |
| Escolh   | 1<br>eer arquivo                           | 2<br>Assinar arquivo                               | 3<br>Baixar arquivo         |
| O E      | scolher arquivo                            |                                                    |                             |
| Escolh   | a apenas arquivos nas extensões .DOC ou .D | OCX ou .ODT ou .JPG ou .PNG ou .PDF com até 100MB. |                             |
|          |                                            | Arraste e solte o arquivo do seu o                 | computador aqui             |

6. Verifique se o documento correto foi carregado, e clique em avançar

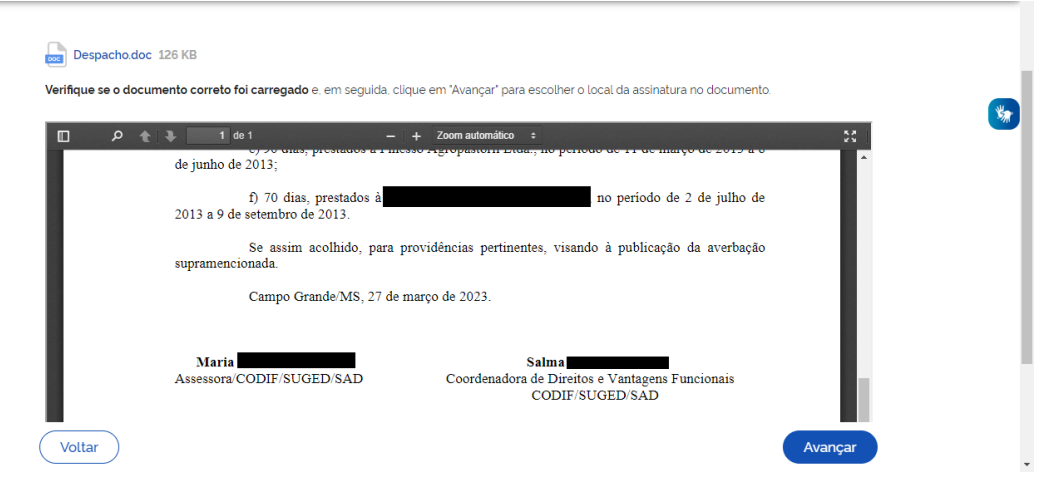

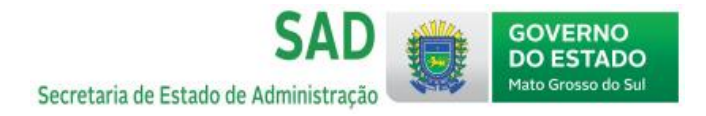

7. Clique no documento para reposicionar a assinatura no local devido, e após estar no locar correto, clique em <u>assinar</u>

| Exibir as | sinatura no documento                                                                           |                                                                             | 0     |     |
|-----------|-------------------------------------------------------------------------------------------------|-----------------------------------------------------------------------------|-------|-----|
| م 🛛       | ★ 🖡 1 de 2 -                                                                                    | - + 130% ÷                                                                  | 55    | *   |
|           | Campo Grande/MS, 27                                                                             | 7 de março de 2023.                                                         | •     | - 1 |
|           | Área da assinatura<br>Tome cuidado para não esconder uma<br>informação importante do documento. |                                                                             |       |     |
|           | Maria<br>Assessora/CODIF/SUGED/SAD                                                              | Salma<br>Coordenadora de Direitos e Vantagens Funcionais<br>CODIF/SUGED/SAD | Ţ     |     |
| •         | Clique no do                                                                                    | cumento para reposicionar a assinatura.                                     | •     |     |
| Voltar    |                                                                                                 | Ass                                                                         | sinar |     |

8. É possível carregar até 5 documentos e assiná-los de uma vez, ou assinar individualmente cada documento

|                | Uocé pode carregar até cinco documentos               |              |
|----------------|-------------------------------------------------------|--------------|
| ) Gra          | e assina-los todos de uma vez!<br>O que deseja fazer? |              |
| inatu<br>o.esc | Carregar outro documento                              |              |
| e do d         | Assinar                                               |              |
| de S           |                                                       | Hel          |
| SUG            | Fechar                                                | eito<br>F/SI |

9. Escolher o provedor de assinatura -> Certificado Digital emitido pelo Portal gov.br

| scolha o | provedor de assinatura:                                  |
|----------|----------------------------------------------------------|
| gov.br   | Gov.BR<br>Certificado digital emitido pelo portal Gov.BR |
|          |                                                          |

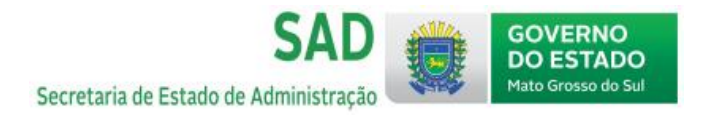

10. Para autorizar o portal gov.br a assinar o documento, insira o código enviado via SMS ao número de celular cadastrado

| Autorização                |                                                                         |
|----------------------------|-------------------------------------------------------------------------|
| Você autoriza o(a) Porta   | Il de assinatura gov.br a assinar digitalmente <b>1 (um)</b> documento? |
| Setutar information actima | a, cique em cancelai.                                                   |
| Código:                    |                                                                         |

11. Após o passo 10, o documento já está assinado e pronto para baixar em PDF. Se precisar de uma segunda assinatura em um mesmo documento, volte ao passo 5 e escolha esse documento que foi baixado com a primeira assinatura

| ≡ <b>gov</b> | <b>.</b> br                                    |                                                                   | ANDREIA DE CASSIA PIN sair     |
|--------------|------------------------------------------------|-------------------------------------------------------------------|--------------------------------|
|              | Assinatura de do                               | ocumento                                                          |                                |
|              | (1)                                            | (2)                                                               | 3                              |
|              | Escolher arquivo                               | Assinar arquivo                                                   | Baixar arquivo                 |
|              | ATENÇÃO: Salve este(s) arquivo(s) em for       | nato digital, pois esta é a única versão do documento em que estã | ão registradas as assinaturas. |
|              | 1. Verifique as assinaturas em validar.iti.gov | br                                                                |                                |
|              | 2. O arquivo não ficará gravado na base de     | dados.                                                            |                                |
|              | 3. Para mais informações, acesse a página      | da assinatura eletrônica                                          |                                |
|              | Despacho_assinado.pdf                          |                                                                   | *                              |
|              |                                                |                                                                   | Retornar ao Início             |

12. O documento assinado fica validado pelo gov.br

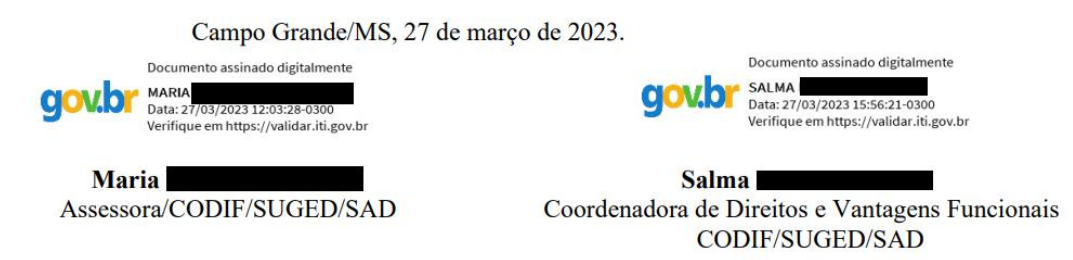